# CDMA 无线接入终端 数据业务用户指南

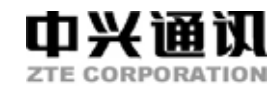

http://www.zte.com.cn

中兴通讯股份有限公司

版权声明

Copyright © 2005 by ZTE Corporation

本资料著作权属中兴通讯股份有限公司所有。未经著作权人书面许可,任何单位或个人不得以任何方式摘录、复制或翻译。

侵权必究。

中兴通讯保留修改本手册技术参数及规格的权力,对本手册中的印刷错误及与最新资料 不符之处我们会及时改进。所有这些改动不再事先通知,但会编入新版手册中。 中兴通讯拥有本手册的最终解释权。

2007年8月第7.0版

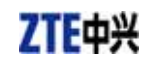

目 录

| 1                | 功能简介 |            |          | 3  |
|------------------|------|------------|----------|----|
| 2                | 注意事项 |            |          | 3  |
| 3                | 系统要求 |            |          | 4  |
| 4  拨号程序安装与卸载     |      |            | 与卸载      | 5  |
| 4.1 Windows 2000 |      |            | vs 2000  | 5  |
|                  |      | 4.1.1      | 安装       | 5  |
|                  |      | 4.1.2      | 卸载       | 11 |
|                  | 4.2  | WIndow     | NS XP    | 12 |
|                  |      | 4.2.1      | 安装       | 12 |
|                  |      | 4.2.2      | 卸载       | 18 |
|                  | 4.3  | WIndow     | ws Vista | 19 |
|                  |      | 4.3.1      | 安装       | 19 |
|                  |      | 4.3.2      | 卸载       | 25 |
| 5                | 拨号.  | 上网         |          | 26 |
|                  | 5.1  | 启动应        | 用程序      | 26 |
|                  | 5.2  | 连接/断       | 开网络      | 27 |
|                  |      | 5.2.1      | 网络连接设置   | 27 |
|                  |      | 5.2.2      | 连接/断开网络  | 28 |
|                  | 5.3  | 上网记        | 录        | 29 |
|                  | 5.4  | 诊断         |          | 30 |
| 6                | 文件(  | 传输         |          | 31 |
|                  | 6.1  | 功能简        | 介        | 31 |
|                  | 6.2  | 接收文        | 件        | 32 |
|                  | 6.3  | 发送文        | 件        | 33 |
| 7                | PC 传 | <b>诗</b> 真 |          | 34 |
|                  | 7.1  | 功能简        | 介        | 34 |
|                  | 7.2  | 发送传        | 真        | 35 |
|                  | 7.3  | 接收传        | 真        | 35 |
| 8                | 恢复i  | 语音业务       | ÷        | 35 |
| 9                | 故障排  | 非除         |          | 36 |

# 1 功能简介

WF520/ WF520F/ WF920/ WF920F 系列 CDMA 无线接入终端(以下简称终端)使用 USB 数据线连接 PC 机后,可以提供以下数据业务:

- ◆ 上网服务
- ◆ 文件传输
- ♦ PC 传真

要获得相应的服务,请首先向您当地的电信运营商咨询。

使用数据业务之前,请先确保您的终端已经开机并正常工作。关于这一部分的操作,请 查阅用户手册。

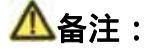

Microsoft 和 Windows 是 Microsoft 公司的注册商标。 WinFax 是 Symantec 公司的注册商标。

## 2 注意事项

使用数据业务时,请务必注意以下几点:

- ◆ 终端正常工作;
- ◇ 您的 PC 机正常工作;
- ◇ PC 与终端之间应可靠连接,请勿将 USB 线拔掉,除非 PC 机提示找不到 USB MODEM;
- ♦ 终端所处的地区必须有网络支持;
- ◆ 驱动程序已经安装成功;
- ◇ 确保本地其他网络处于无连接状态;

- ◇ 结束数据业务后,请先关闭拨号软件/超级终端软件/传真软件,然后再将终端上的 USB 数据线拔掉。

# 3 系统要求

终端支持以下操作系统:

- Windows 2000
- Windows XP
- Windows Vista

系统最低要求:

| CPU   | Pentium-II/233MHz |
|-------|-------------------|
| USB接口 | 2.0 (兼容1.0和1.1)   |
| 光驱    | CD-ROM 驱动(仅用于安装)  |
| 内存    | 64 MB             |
| 硬盘空间  | 30 MB             |

- 4 拨号程序安装与卸载
- 4.1 Windows 2000

# ▲注意:

安装之前,请先不要用 USB 线连接终端和 PC。

#### 4.1.1 安装

1. 双击运行产品附带的数据业务光盘中的安装程序 Setup.exe,选择简体中文,然后点击"确定"。

| 选择安装 | 表语言 X        |  |  |
|------|--------------|--|--|
| 12   | 选择安装时要使用的语言: |  |  |
|      | 简体中文         |  |  |
|      | 确定取消         |  |  |

2. 出现安装欢迎界面,点击"下一步"。

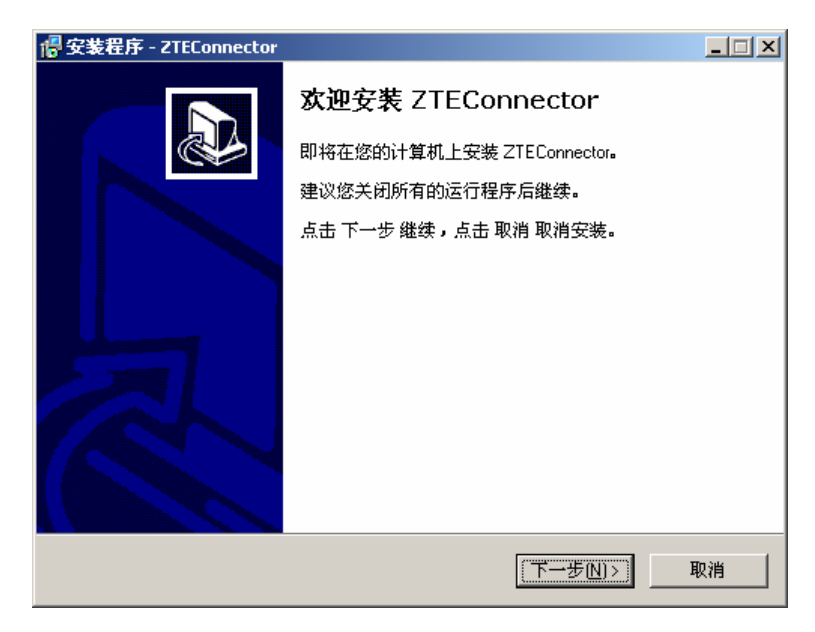

3. 选择应用程序的文件夹位置,然后点击"下一步"。

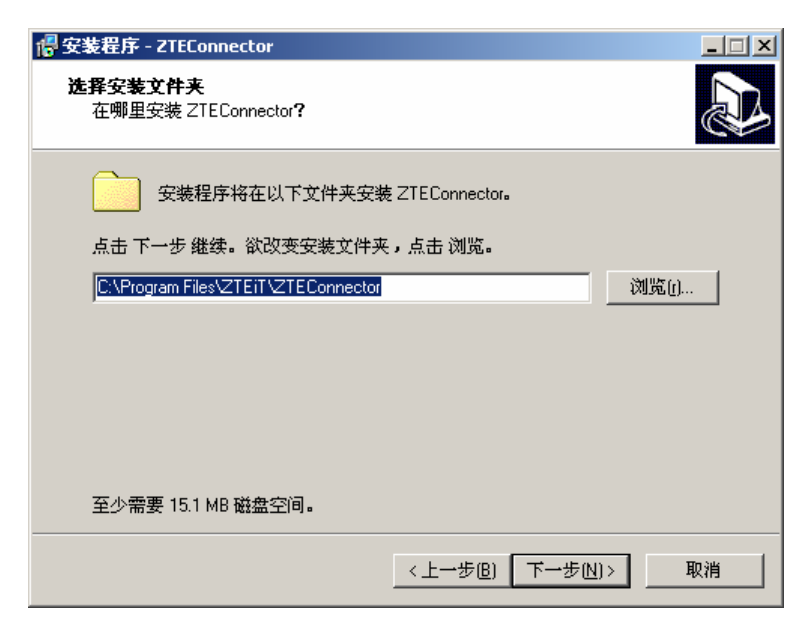

4. 选择快捷方式的文件夹位置,然后点击"下一步"。

| 17: 支援在F - 21ELONNECCOP 选择开始目录 在哪里创建快捷方式?  |          |
|--------------------------------------------|----------|
| 安装程序将在以下位置创建快捷方式。<br>点击下一步继续。欲选择别的目录,点击浏览。 |          |
| ZTEITVZTEConnector                         | 浏览(j)    |
|                                            |          |
|                                            |          |
| 〈上一步追) 下一                                  | 步(N)> 取消 |

5. 选择是否创建桌面快捷方式,然后点击"下一步"。

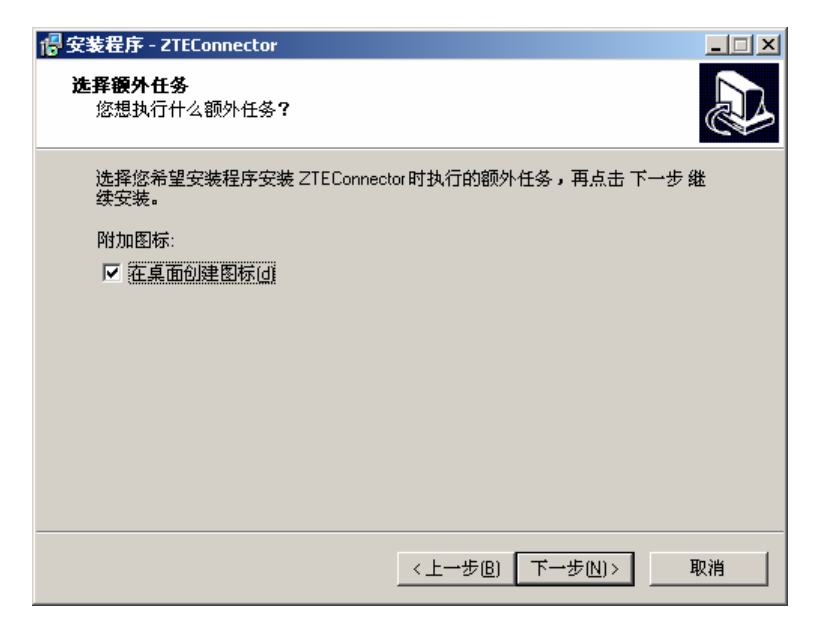

6. 点击"安装"开始进行安装。

| 🜈 安装程序 - ZTEConnector                         |                  |
|-----------------------------------------------|------------------|
| <b>准备安装</b><br>安装程序即将安装 ZTEConnector <b>。</b> |                  |
| 点击 安装 继续安装,点击 上一步 检查并                         | 改变设置。            |
| 安装文件夹:<br>C:\Program Files\ZTEiT\ZTEConnector | <u> </u>         |
| 开始菜单:<br>ZTEiT∿ZTEConnector                   |                  |
| 额外任务:<br>附加图标:<br>在桌面创建图标(d)                  |                  |
| 4                                             | <b>▼</b>         |
|                                               | 上一步(2) ( 安装() 取消 |

7. 驱动程序正在安装,安装所需的时间和您的操作系统有关,请耐心等待。

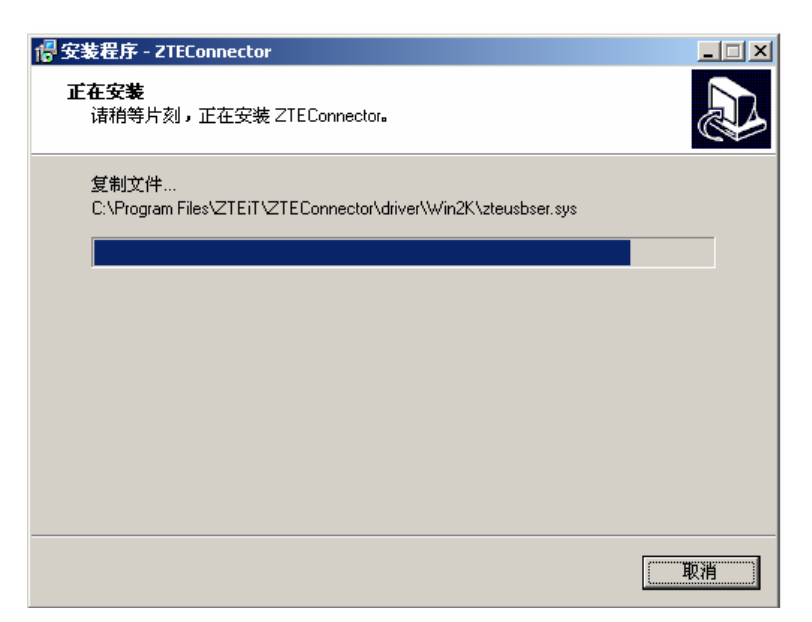

8. 出现插入硬件提示,请用 USB 数据线连接终端和 PC 机。(如果终端与 PC 机已连接, 请断开连接后重新连接。注意:终端应开机并处于待机状态。)

| <mark>得</mark> 安装程序 - ZTEConnector<br><b>正在安装</b><br>请稍等片刻,正在安装 ZTEConnector。 |    |
|-------------------------------------------------------------------------------|----|
| 完成安装<br>请插入硬件完成安装                                                             |    |
|                                                                               |    |
|                                                                               |    |
|                                                                               |    |
|                                                                               | 取消 |

 操作系统会弹出找到新硬件的向导,您不需要要做任何操作,安装程序会自动作出正确 的响应。如果没有找到新硬件提示,请重新启动终端,然后用 USB 数据线重新连接终 端和 PC 机。

| <mark>過</mark> 安装程序 - ZTEConnector<br><b>正在安装</b><br>请稍等片刻,正在安装 ZTEConnector。 |    |
|-------------------------------------------------------------------------------|----|
| 完成安装<br><b>发现新硬件</b><br>STE CDMA Tech                                         |    |
|                                                                               | 取消 |

10. 驱动程序安装成功,请点击"确定"。

| <mark>授</mark> 安装程序 - ZTEConnector<br><b>正在安装</b><br>请稍等片刻,正在安装 ZTEConnector。                                                                                                    | ×  |
|----------------------------------------------------------------------------------------------------|----|
| 完成安装                                                                                                    |    |
| 製动安装程序     ▼       ●     ●       ●     ●       ●     ●       ●     ●       ●     ●       ●     ●       ●     ●       ●     ●       ●     ●       ●     ●       ●     ●       ●     ●       ●     ●       ●     ●       ●     ●       ●     ●       ●     ●       ●     ●       ●     ●       ●     ●       ●     ●       ●     ●       ●     ●       ●     ●       ●     ●       ●     ●       ●     ●       ●     ●       ●     ●       ●     ●       ●     ●       ●     ●       ●     ●       ●     ●       ●     ●       ●     ●       ●     ●       ●     ●       ●     ●       ●     ●       ●     ●       ●     ●       ●     ●       ●     ●       < |    |
|                                                                                                    | 取消 |

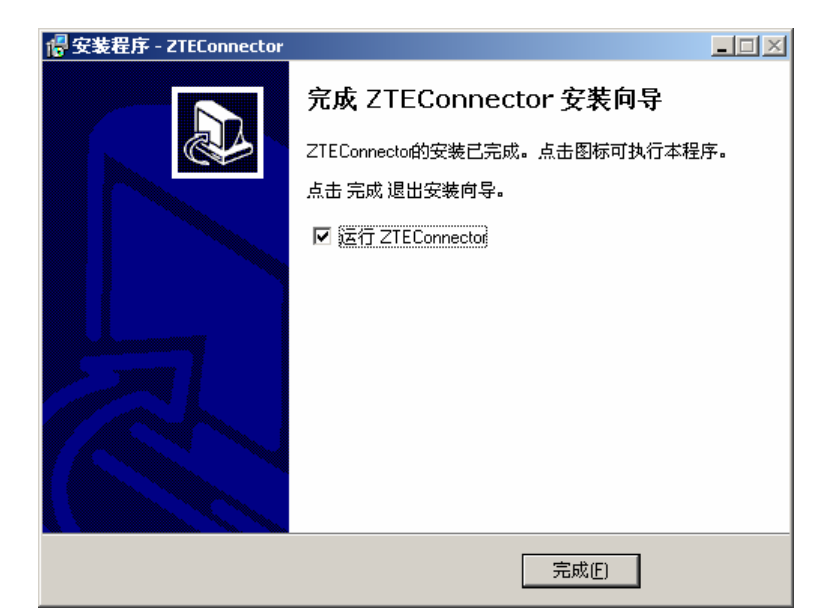

11. 点击"完成"结束安装。如果选择了"运行 ZTEConnector"会直接进入拨号上网程序。

#### 4.1.2 卸载

1. 在开始 → 程序 → ZTEIT→ ZTEConnector → 卸载 ZTEConnector,点击"卸载 ZTEConnector",系统将会询问是否删除,点击"是"。

| ZTEConne | ector 卸载 🛛 🔀                  |
|----------|-------------------------------|
| ?        | 您确定完全删除 ZTEConnector 和它的所有组件? |
|          | 是(Y) (否(N)                    |

2. 正在卸载,请等候。

| ZTEConnector <b>卸载</b>                       | ×  |
|----------------------------------------------|----|
| <b>卸载状态</b><br>请稍等,正在从您的计算机中移去 ZTEConnector。 | 12 |
| 正在卸载 ZTEConnector                            |    |
| 正在删除串口                                       | _  |
|                                              |    |
|                                              |    |
|                                              |    |
|                                              | 取消 |

3. 卸载完成,点击"确定"。

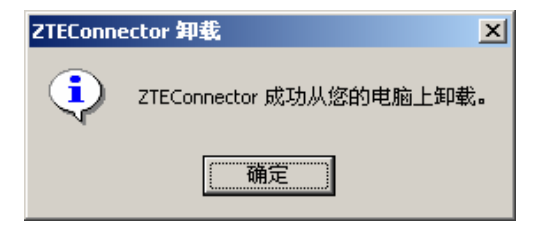

### 4.2 WIndows XP

# ▲注意:

安装之前,请先不要用 USB 线连接终端和 PC。

#### 4.2.1 安装

1. 双击运行产品附带的数据业务光盘中的安装程序 Setup.exe,选择简体中文,然后点击"确定"。

| 选择安 | 装语言 🛛 🔀         |
|-----|-----------------|
| 17  | 选择你在安装过程中需要的语言: |
|     | 简体中文 💌          |
|     | 确定 取消           |

2. 出现安装欢迎界面,点击"下一步"。

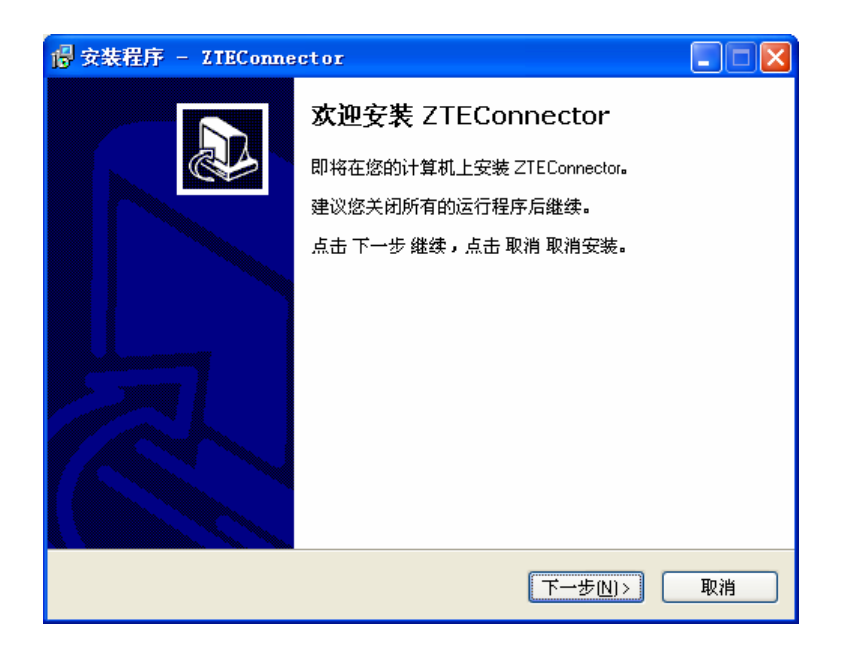

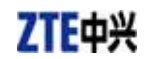

3. 选择应用程序的文件夹位置,然后点击"下一步"。

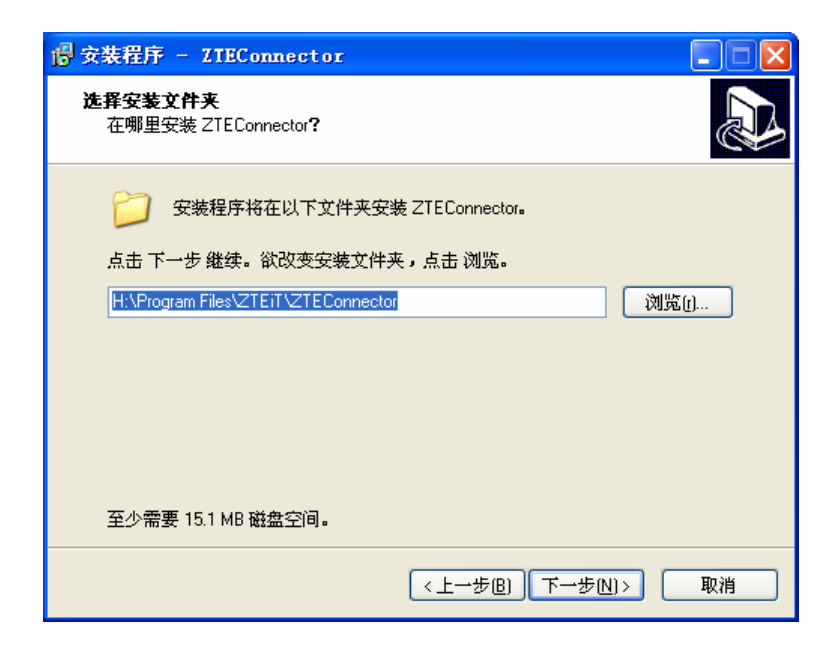

4. 选择快捷方式的文件夹位置, 然后点击"下一步"。

| 🐻 安裝程序 - ZIEConnector                         |        |
|-----------------------------------------------|--------|
| <b>选择 开始 目录</b><br>在哪里创建快捷方式?                 |        |
| 安装程序将在以下位置创建快捷方式。<br>点击 下一步 继续。欲选择别的目录,点击 浏览。 |        |
| ZTEIT/ZTEConnector                            | 浏览()   |
|                                               |        |
|                                               |        |
| <上一步B) 下一步D                                   | ↓)> 取消 |

5. 选择是否在桌面上放置快捷图标, 然后点击"下一步"。

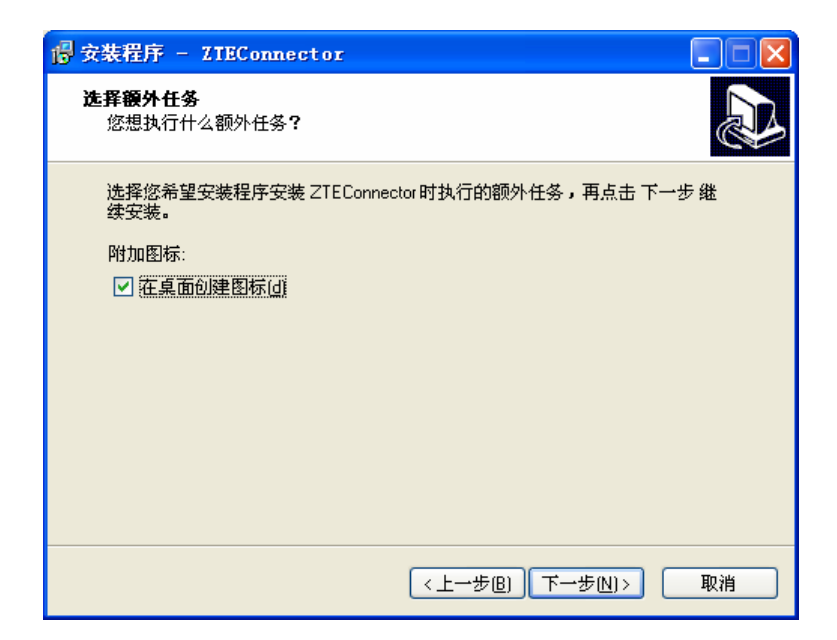

6. 点击"安装"开始进行安装。

| 🐻 安裝程序 - ZIEConnector                                                                                                    |        |
|----------------------------------------------------------------------------------------------------|--------|
| <b>准备安装</b><br>安装程序即将安装 ZTEConnector。                                                                                                    |        |
| 点击 安装 继续安装,点击 上一步 检查并改变设置。<br>安装文件夹:<br>H:\Program Files\ZTEIT\ZTEConnector<br>开始菜单:<br>ZTEIT\ZTEConnector<br>额外任务:<br>附加图标:<br>在桌面创建图标(d) | ×<br>× |
| <上一步( <u>B</u> ) 安装( <u>1</u> )                                                                                                    | 取消     |

7. 驱动程序正在安装,请等待。

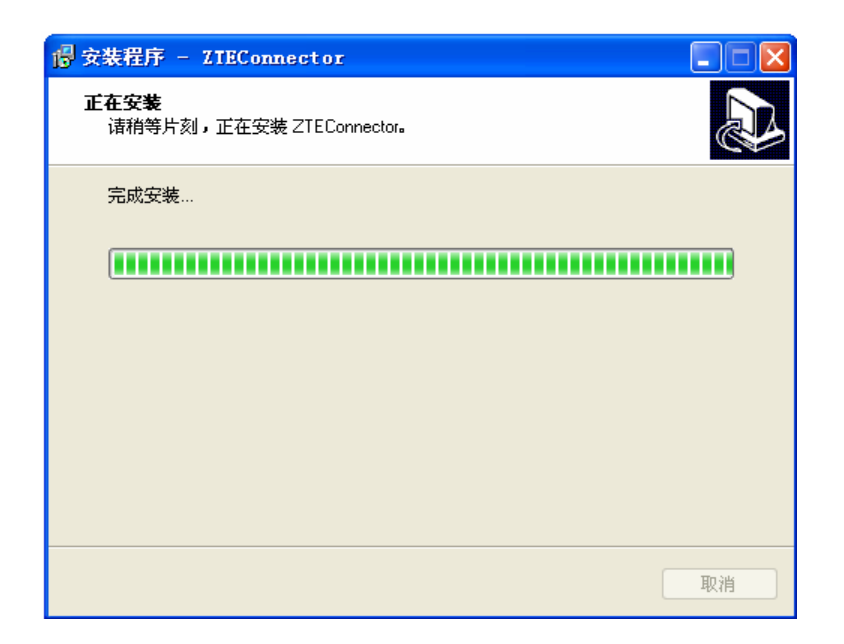

8. 出现插入硬件提示,请用 USB 数据线连接终端和 PC 机。(如果终端与 PC 机已连接, 请断开连接后重新连接。注意:终端应开机并处于待机状态。)

| 圆安装程序 - ZIEConnector                    |    |
|-----------------------------------------|----|
| <b>正在安装</b><br>诸稍等片刻,正在安装 ZTEConnector。 |    |
| 完成安装                                    |    |
| 请插入硬件完成安装                               |    |
|                                         |    |
|                                         |    |
|                                         |    |
|                                         | 取消 |

9. 操作系统会弹出找到新硬件的向导,您不需要要做任何操作,安装程序会自动作出正确 的响应。如果没有找到新硬件提示,请重新启动终端,然后用 USB 数据线重新连接终 端和 PC 机。

| 🔓 安装程序 - ZIEConnector                   |   |
|-----------------------------------------|---|
| <b>正在安装</b><br>诸稍等片刻,正在安装 ZTEConnector。 |   |
| 完成安装                                    |   |
| [                                       |   |
| 正在安装调制解调器                               |   |
|                                         |   |
|                                         |   |
|                                         |   |
|                                         |   |
|                                         |   |
|                                         |   |
| 取                                       | 消 |

10. 驱动程序安装成功,请点击"确定"。

| 完成安装 |                     |         |
|------|---------------------|---------|
|      | 驱动安装程序              |         |
|      | <ul> <li></li></ul> | 现在可以使用了 |
|      |                     |         |

11. 点击"完成"结束全部安装。如果选择了"运行 ZTEConnector"会直接进入拨号上网程序。

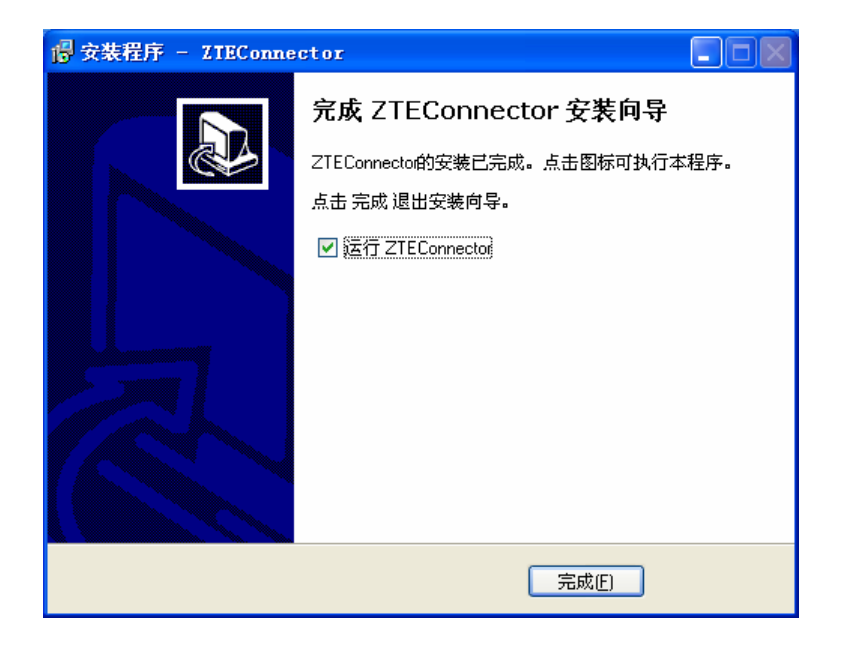

### 4.2.2 卸载

1. 在开始 → 程序→ ZTEIT → ZTEConnector → 卸载 ZTEConnector,点击"卸载 ZTEConnector",系统将会询问是否删除,点击"是"。

| ZTECon | nector 卸载 🛛 🛛 🕅               |
|--------|-------------------------------|
| 2      | 您确定完全删除 ZTEConnector 和它的所有组件? |
|        | 是(1) 否(1)                     |

2. 正在卸载,请等候。

| EConnector 卸载                                |    |
|----------------------------------------------|----|
| <b>卸载状态</b><br>请稍等,正在从您的计算机中移去 ZTEConnector。 | 15 |
| 正在卸载 ZTEConnector                            |    |
| 正在删除调制解调器                                    | J  |
|                                              |    |
|                                              |    |
|                                              |    |
|                                              |    |

3. 卸载完成,点击"确定"。

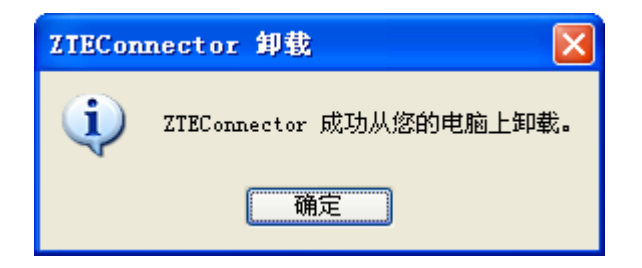

#### 4.3 WIndows Vista

# ▲注意:

安装之前,请先不要用 USB 线连接终端和 PC。

#### 4.3.1 安装

1. 双击运行产品附带的数据业务光盘中的安装程序 Setup.exe,选择简体中文,然后点击"确定"。

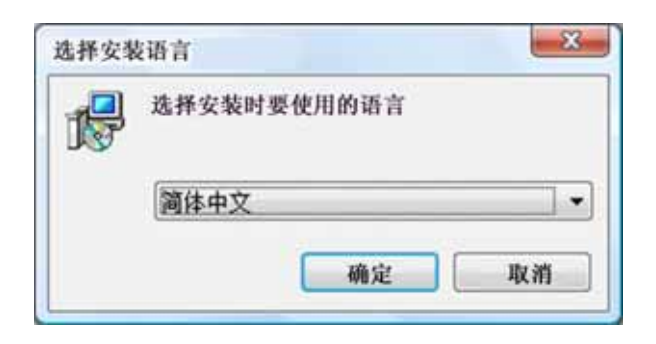

2. 出现安装欢迎界面,点击"下一步"。

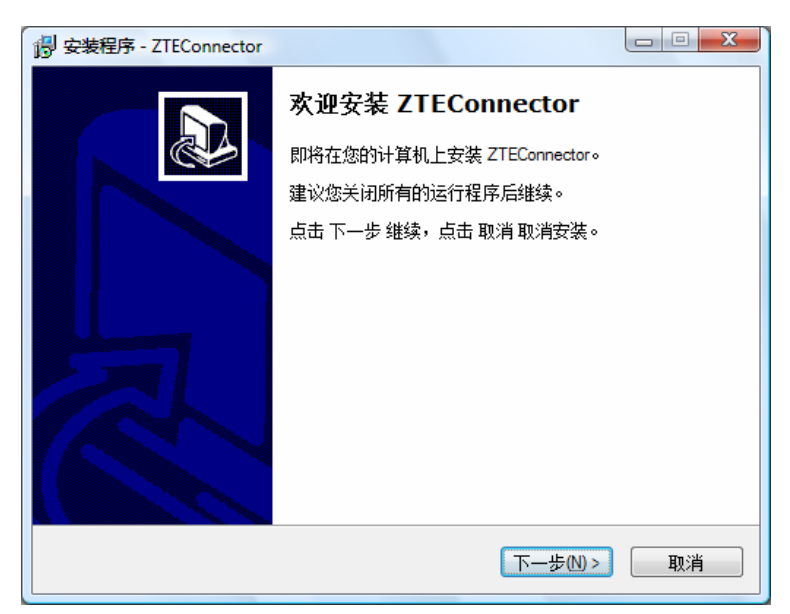

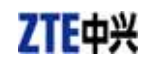

3. 选择应用程序的文件夹位置,然后点击"下一步"。

| 词 安装程序 - ZTEConnector                         |       |
|-----------------------------------------------|-------|
| <b>选择安装文件夹</b><br>在哪里安装 ZTEConnector <b>?</b> |       |
| 。<br>安装程序将在以下文件夹安装 ZTEConnector。              |       |
| 点击 下一步 继续。欲改变安装文件夹,点击 浏览。                     |       |
| C:\Program Files (x86)\ZTEIT\ZTEConnector     | 浏览0   |
|                                               |       |
| 至少需要 15.1 MB 磁盘空间。                            |       |
| <上一步图)下一步(A)                                  | )> 取消 |

4. 选择快捷方式的文件夹位置,然后点击"下一步"。

| 调 安装程序 - ZTEConnector         |       |
|-------------------------------|-------|
| <b>选择 开始 目录</b><br>在哪里创建快捷方式? |       |
| 。 安装程序将在以下位置创建快捷方式。           |       |
| 点击 下一步 继续。欲选择别的目录,点击 浏览。      |       |
| ZTEIT\ZTEConnector            | 浏览0   |
|                               |       |
|                               |       |
|                               |       |
|                               |       |
|                               |       |
|                               |       |
| <br>                          | )> 取消 |

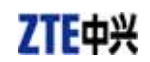

5. 选择是否在桌面上放置快捷图标,然后点击"下一步"。

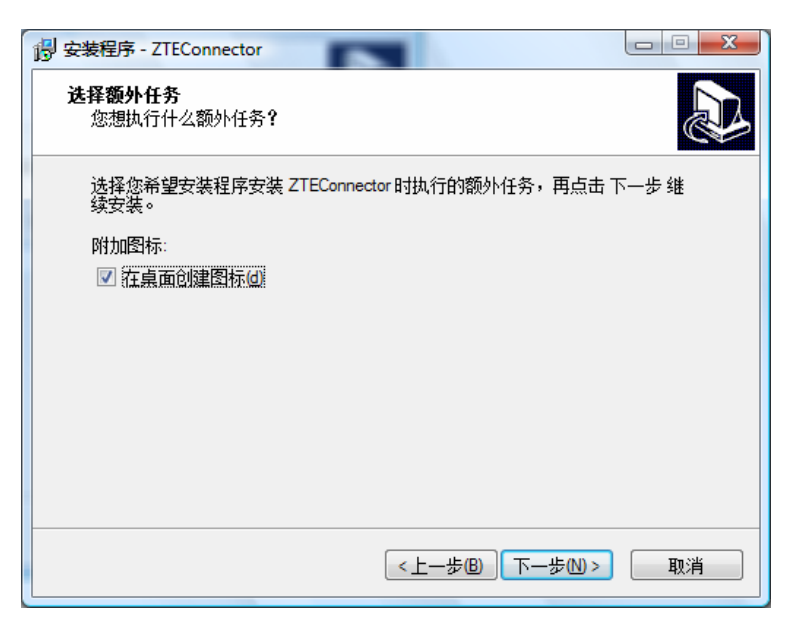

6. 点击"安装"开始进行安装。

| 尚 安装程序 - ZTEConnector                               | • × |
|-----------------------------------------------------|-----|
| <b>准备安装</b><br>安装程序即将安装 ZTEConnector。               |     |
| 点击 安装 继续安装,点击 上一步 检查并改变设置。                          |     |
| 安装文件夹:<br>C:\Program Files (x86)\ZTEIT\ZTEConnector | *   |
| 开始菜单:<br>ZTETVZTEConnector                          |     |
| 额外任务 <b>:</b><br>附加图标:<br>在桌面创建图标(d)                |     |
|                                                     |     |
| <                                                   | Ŧ   |
| <上一步B) 安装0 (1)                                      | 取消  |
|                                                     |     |

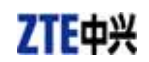

7. 驱动程序正在安装,请等待。

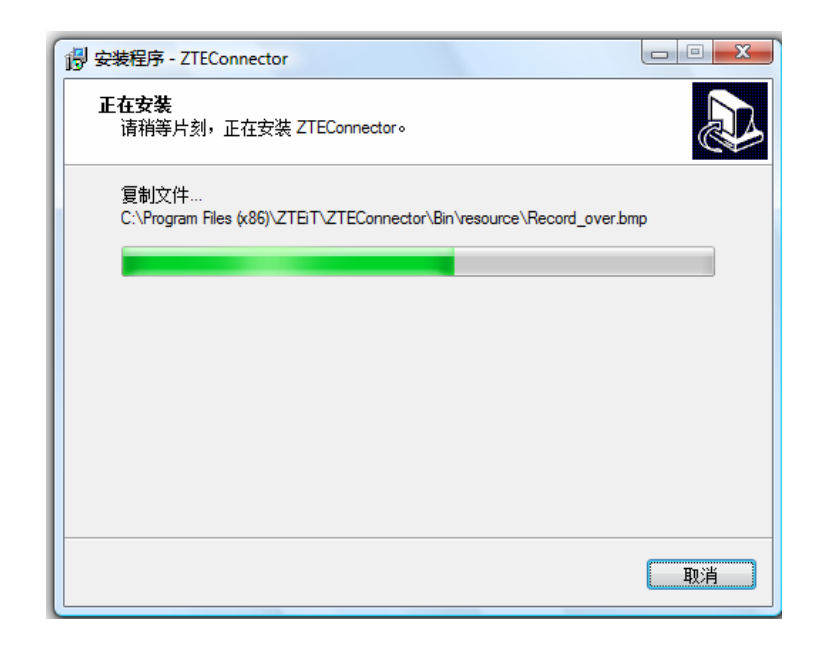

8. 出现插入硬件提示,请用 USB 数据线连接终端和 PC 机。(如果终端与 PC 机已连接, 请断开连接后重新连接。注意:终端应开机并处于待机状态。)

| 安装程序 - ZTEConnector              |    |
|----------------------------------|----|
| 正在安装<br>请稍等片刻,正在安装 ZTEConnector。 |    |
| 完成安装                             |    |
| 请插入硬件完成安装                        |    |
|                                  |    |
|                                  |    |
|                                  |    |
|                                  | RA |

9. 操作系统会弹出找到新硬件的向导,您不需要要做任何操作,安装程序会自动作出正确 的响应。如果没有找到新硬件提示,请重新启动终端,然后用 USB 数据线重新连接终 端和 PC 机。

| 安装程序 - ZTEConnector              |      |
|----------------------------------|------|
| 正在安装<br>请稿等片刻,正在安装 ZTEConnector。 |      |
| 完成安装                             |      |
| 正在安装调制解调                         | 8    |
|                                  |      |
|                                  |      |
|                                  |      |
|                                  | 1903 |

10. 驱动程序安装成功,请点击"确定"。

| 宾病 |                 |
|----|-----------------|
|    | <b>服动安装程序</b>   |
|    | 设备安装成功,您现在可以使用了 |
|    | 确定              |
|    |                 |

11. 点击"完成"结束全部安装。如果选择了"运行 ZTEConnector"会直接进入拨号上网程序。

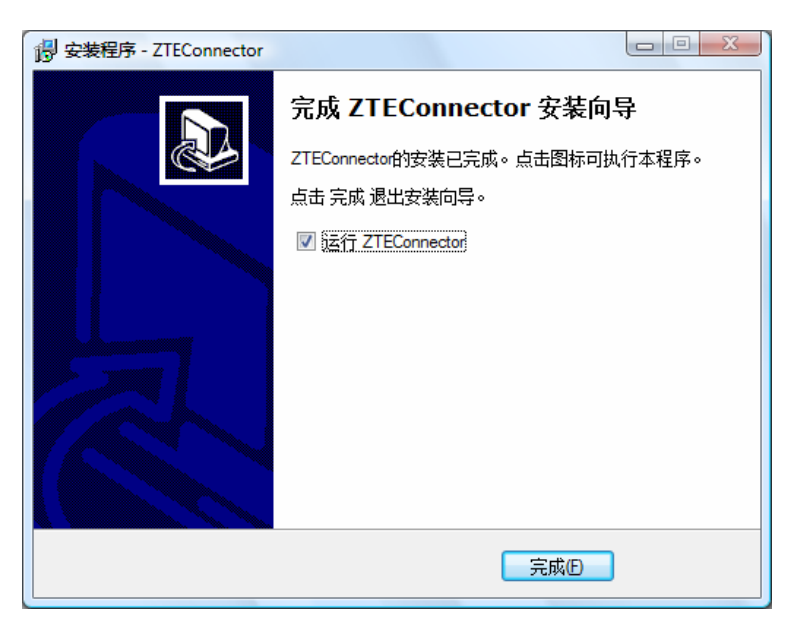

### 4.3.2 卸载

1. 在开始 → 程序→ ZTEIT → ZTEConnector → 卸载 ZTEConnector,点击"卸载 ZTEConnector",系统将会询问是否删除,点击"是"。

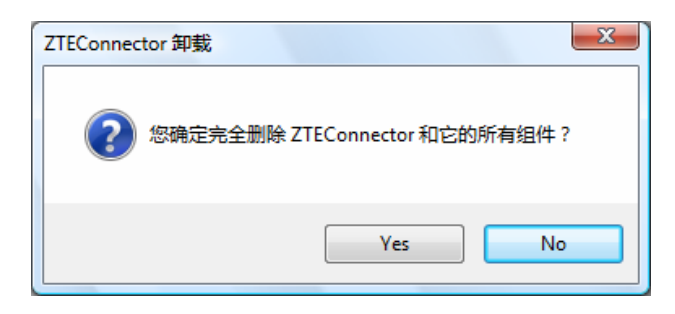

2. 正在卸载,请等候。

| TEConnector 卸载                        | 23             |
|---------------------------------------|----------------|
| 卸载状态<br>请稍等,正在从您的计算机中移去 ZTEConnector。 | 1 <sup>2</sup> |
| 正在卸载 ZTEConnector                     |                |
| 正在删除调制解调器                             |                |
|                                       |                |
|                                       |                |
|                                       | 4              |
|                                       | 取消             |

3. 卸载完成,点击"确定"。

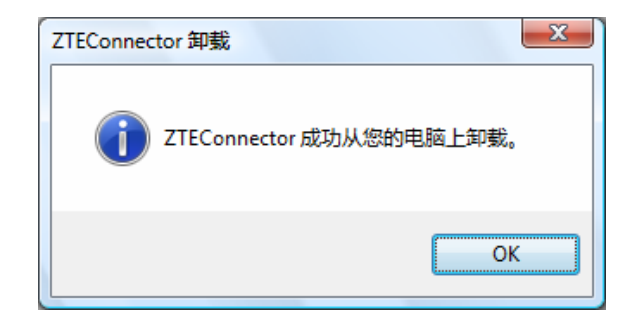

# ZTE中兴

# 5 拨号上网

## 5.1 启动应用程序

- 1. 首先,用 USB 数据线连接终端和 PC 机;
- 2. 终端设置:
- ♦ CDMA2000 1X 高速上网

不需要设置。

◇ 异步数据低速上网

摘机→听到拨号音→输入"##030#"→放下电话。

3. 点击开始 程序 ZTEIT ZTEConnector ZTEConnector 或点击桌面上的快捷图标, 会出现用户界面。

## 5.2 连接/断开网络

### 5.2.1 网络连接设置

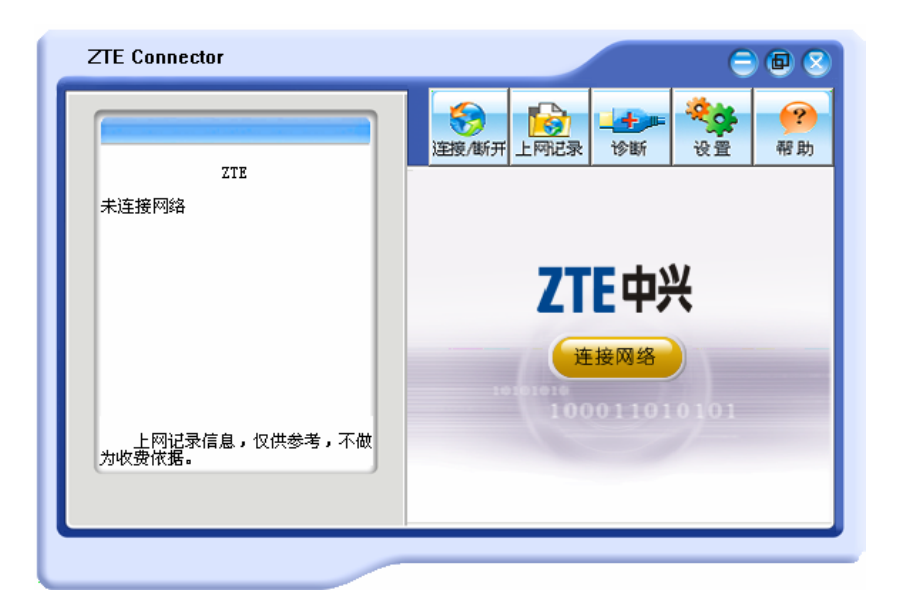

◆ 点击 "设置"按钮对拨号参数进行设置,如下图所示:

| ZTE Connector            | ⊜ @ 8                                 |
|--------------------------|---------------------------------------|
|                          |                                       |
| ZTE<br>未连接网络             | 拨号信息<br>用户: cdma                      |
|                          | 密码: <b>****</b><br>连接号码: <b>#</b> 777 |
|                          | 「使用DNS服务                              |
|                          | 土JNS 0.0.0.0                          |
| 上网记录信息,仅供参考,不做<br>为收费依据。 | □ 追动时自动连接 □ 断开时自动连接                   |
|                          |                                       |
|                          |                                       |

◆ 输入网络设置参数。网络设置的默认参数如下:

用户:cdma 密码:cdma 连接号码:#777

▲注意:

不同的地区网络设置参数不同,请向当地的网络运营商咨询。

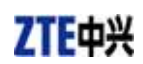

#### 5.2.2 连接/断开网络

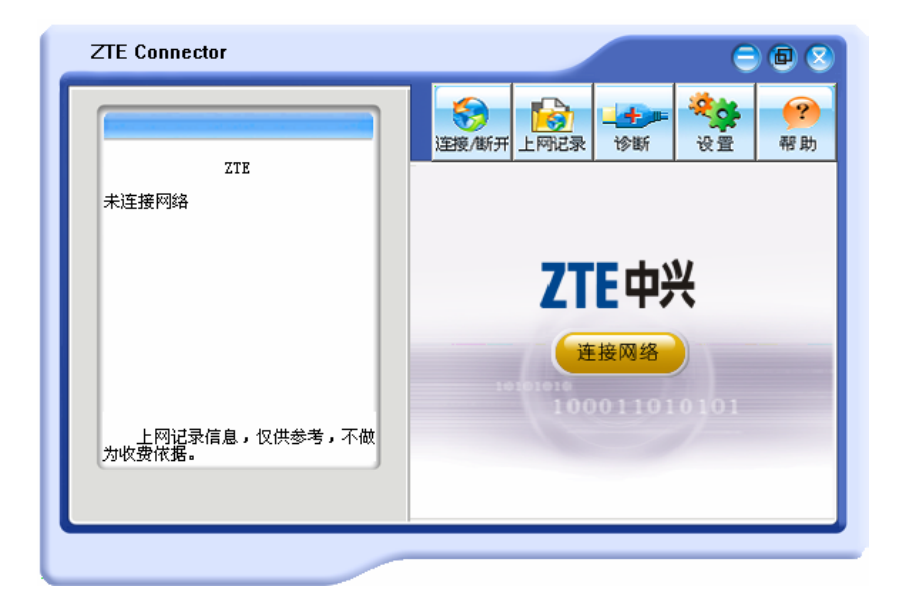

- ◆ 参数设置完毕,点击"连接网络"按钮进行拨号上网。
- ◆ 连接成功后,点击"断开网络"按钮即可断开连接。

# ▲注意:

请不要在连接成功后马上断开连接。 断开连接时,需要等待一定的时间,才能完全断开。 屏幕右下角任务图标或拨号软件中提示的速率(如 115200bps)是端口速率,而不 是实际的网络传输速率。

# 5.3 上网记录

| ZTE Connector            |      |           |                | C                | ) 🔁 🔇          |
|--------------------------|------|-----------|----------------|------------------|----------------|
|                          |      | [<br>上网记录 | <b>十</b><br>诊断 | <b>交</b> 资<br>设置 | <b>?</b><br>帮助 |
| ZTE<br>未连接网络             | 上网记录 |           | <u> </u>       |                  |                |
| ALWEIGT IM               | 日期   | 时间        | 时长             | ž                | 荒量(KB)         |
|                          |      |           |                |                  |                |
|                          |      |           |                |                  |                |
|                          |      |           |                |                  |                |
|                          |      |           |                |                  |                |
| 上网记家信息,仅供参考,不顾<br>为收费依据。 |      |           |                |                  |                |
|                          |      |           | ₩I             | 除                | 清空             |

上网记录中记录了您以前上网的相关信息,包括上网日期/时间、上网时长和流量、便 于您更方便的掌握上网时间。

点击界面上"上网记录"按钮,您可以查看每次上网的记录或按月份统计/按日期统计 的记录。

#### 删除上网记录

选择某条上网记录,点击"删除"按钮,删掉该条上网记录。

#### 清空上网记录

点击"清空"按钮,将删除所有上网记录。

# ▲注意:

上网记录中的相关信息, 仅供用户作为参考, 不作为记费依据。

# ZTE中兴

# 5.4 诊断

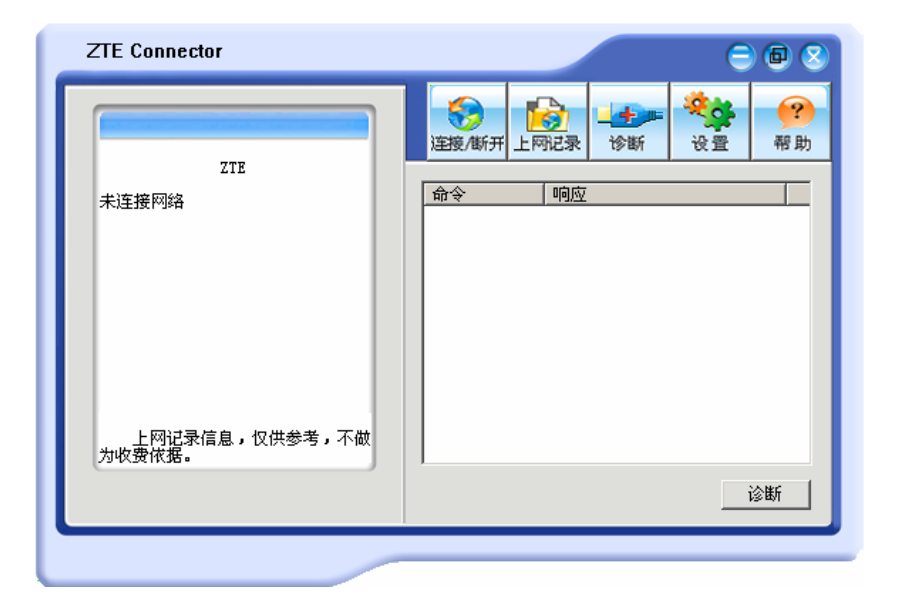

点击"诊断"按钮,进入诊断页面,再点击界面右下角的"诊断"按钮可测试设备是否工作 正常。

# 6 文件传输

### 6.1 功能简介

这是一种低速率但方便有效的文件传输方式,您可以利用 Windows 超级终端程序在 PC 机进行文件传输。

1. 首先,用 USB 数据线连接终端和 PC 机。

2. 单击开始→程序→附件→通讯→超级终端,建立一个新连接或使用已存在的连接。

| 连接描述          |       | <u>?</u> × |
|---------------|-------|------------|
| 新建连接          |       |            |
| 输入名称并为该连接选择图  | 图标:   |            |
| 名称(M):        |       |            |
| My connection |       |            |
| 图标(I):        |       |            |
|               | Mag 8 | <b>i</b>   |
|               | 确定    | 取消         |

3. 端口选择使用和 USB 数据线连接的 PC 端口,可在调制解调器的属性处进行查看,并 将其速率设为 115200 bps。

| ZTE USB CDC Modem 3100 #2 雇性 | ? × |
|------------------------------|-----|
| 常规 调制解调器 诊断 高级 驱动程序 电源管理     |     |
| 端口: COM13                    |     |
| 「扬声器音量 (S)                   |     |
| 低 , 高                        |     |
| 最大端口速度 (11)                  |     |
| 15200                        |     |
|                              |     |
| ■ 拨号前等待拨号音 (f)               |     |
|                              |     |
|                              |     |

4. Win2000 系统选择"ZTE USB CDC Modem 3100",其他系统选择"ZTE FS-USB Modem"。

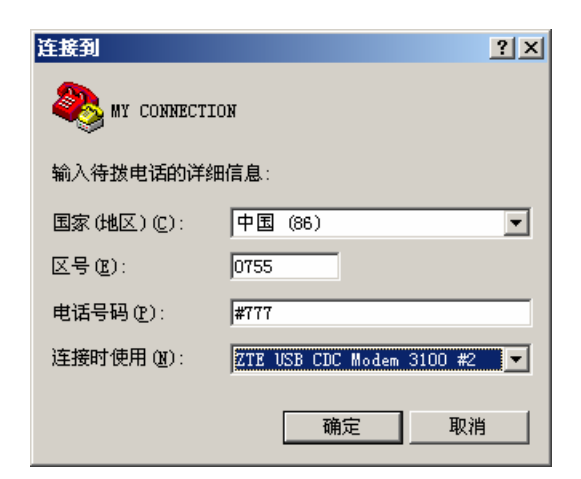

5. 点击"拨号"开始拨号。

TF 由 兴

| 连接              | <u>?</u> × |
|-----------------|------------|
| 🦓 my connection |            |
| 电话号码: #777      | 修改则        |
| 所处位置 (L): 我的位置  | ▼ 拨号属性 @)  |
| 电话卡: 无(直接拨)     |            |
|                 | 拔号 取消      |
|                 |            |

- 6. 检查终端是否正常响应。
- 7. 在 Windows 超级终端程序窗口输入 AT ↔ (↔ 代表回车键), Windows 超级终端程序窗口 上会显示 OK,如果没有显示 OK,尝试先输入 ATE1 ↔ 然后再输入 AT ↔

# ▲注意:

有时出于某些原因,在超级终端程序中输入AT命令时,超级终端程序窗口并没有显示"AT"字母,这时,您可以通过设置"属性\Setting\ASCII Setup..."中的 "Echo typed characters locally"来使其在窗口中显示出来。

#### 6.2 接收文件

- ◇ 如果您只是临时接收文件,您可以选择"一次接收模式";如果您希望一直接收文件, 您可以选择"一直接收模式"。
- ◇ 首先请摘机,听到拨号音后,如果您选择"一直接收模式",请输入"##031#",然后放下电话。如果您选择"一次接收模式",请输入"##032#",然后请放下电话。

- ◇ 当有呼叫来时,如果终端连接的有电话机,电话机会振铃,同时超级终端程序窗口显示

   " RING ",请在程序窗口键入命令"ATA"并回车尝试建立与呼入方的连接。
- ◇ 与呼入方建立连接需要的时间稍长,请稍候。
- ◇ 一旦程序窗口显示"CONNECT",表示呼叫成功,连接已经建立完成,您就可以使用 超级终端程序的传送功能进行文件的接收,其速率为 9.6/14.4Kbps。
- ◇ 不使用该数据业务时,请关闭超级终端窗口,然后返回到语音模式(参见第8节)。

#### 6.3 发送文件

- ◆ 首先请摘机,听到拨号音后,输入"##030#",进入"发送文件模式"。然后请放下电话。
- ◇ 呼叫结束后,如果程序窗口显示"CONNECT",说明呼叫成功;如果显示"NO CARRIER",说明呼叫失败,请您重新键入命令,进行拨号。
- ◇ 呼叫成功后,您就可以使用超级终端的传送功能进行文件传送,其速率为9.6/14.4Kbps。
- ◇ 如果您想结束文件传输,请在超级终端程序窗口键入命令:"+++"。如果程序窗口显示
   "OK",请接着输入命令"ATH"并回车,即可拒接或挂断呼叫。
- ◇ 不使用该数据业务时,请关闭超级终端窗口,然后返回到语音模式(参见第8节)。

# 7 PC 传真

#### 7.1 功能简介

这是一种方便有效的传真方式,利用本方式您可以使用 PC 机进行传真收发。本方式 有三大优点:

- ◇ 即使对方没有 PC 机,只要对方有传真机,您就可以通过本方式与对方收发传真。
- ◇ 利用本方式,您可以传送传真软件支持的多种格式的文件,如 pdf 文件、doc 文件、txt 文件甚至 jpg 图片文件等。
- ◇ 如果您的 PC 机与一台扫描仪连接,那么利用本方式,您还可以一边扫描,一边给对方 传真扫描的结果。具体方法请查阅 WinFax 传真程序(或其他传真软件)的帮助说明。

## ▲注意:

有多种 PC 传真软件,本文仅以 WinFax 软件举例说明如何使用终端实现 PC 传真 业务功能。

使用本方式之前,您需要做以下准备:

- 1) 首先,请用 USB 线将终端与 PC 机进行连接。
- 请在 PC 机上安装 WinFax 传真程序,安装时 Win2000 系统选择" ZTE USB CDC Modem 3100",其他系统选择" ZTE FS-USB Modem",并选用" Class2.0 Send/Receive Fax/Modem"设置。
- 3) WinFax 程序安装后,进入 Tools→Program Setup
  - ◆ 进入 Dialing and Location 设置:
    - 在 General 项中不选"Detect busy tone" 和 "Detect dial tone"。
    - 在 Location 项中选择"Dial as entered"。
  - ◆ 进入 Modems and Communications Devices 设置: 调制解调器 Win2000 系统选择" ZTE USB CDC Modem 3100 ",其他系统选择" ZTE FS-USB Modem ",进入 Modem 属性设置页,确认以下设置: Communication Port 设为与 USB 数据线相连的虚拟 COM □, 初始速率选为 19200bps, 调制解调器类型是 Class 2.0, 选择 Use hardware flow control,

选择 connected to "Regular or Cellular(PCS/GSM- digit)"。

#### 7.2 发送传真

- ◆ 首先请摘机, 听到拨号音后, 输入"##050#", 进入"传真发送模式", 然后请放下电话。
- ♦ 利用 WinFax 程序发送传真。
- ◇ 不使用该数据业务时,请先退出 WinFax 软件(注意从右下角处系统任务栏处完全退出 WinFax 软件),然后返回到语音模式(参见第8节)。

### 7.3 接收传真

- ◇ 如果您只是临时接收传真,您可以选择"一次接收模式";如果您希望一直接收传真, 您可以选择"一直接收模式"。
- ◇ 首先请摘机,听到拨号音后,如果您选择"一直接收模式",请输入"##051#",然后放下电话。如果您选择"一次接收模式",请输入"##052#",然后请放下电话。
- ◇ 请打开 WinFax 程序的自动应答选项,利用 WinFax 程序接收传真。
- ◇ 不使用该数据业务时,请先退出 WinFax 软件(注意从右下角处系统任务栏处完全退出 WinFax 软件),然后返回到语音模式(参见第8节)。

# ▲注意:

PC 传真业务性能可能与您使用的传真软件有关。

### 8 恢复语音业务

当您已经设置了"一直接收模式"或当您不确定当前处于何种模式下时,通过摘机输入 "##010#",即可返回语音模式。

# 9 故障排除

软件安装完成后,请进入设备管理器,在调制解调器下可找到"ZTE USB CDC Modem 3100" (Win2000系统)或"ZTE FS-USB Modem"(其他系统)。

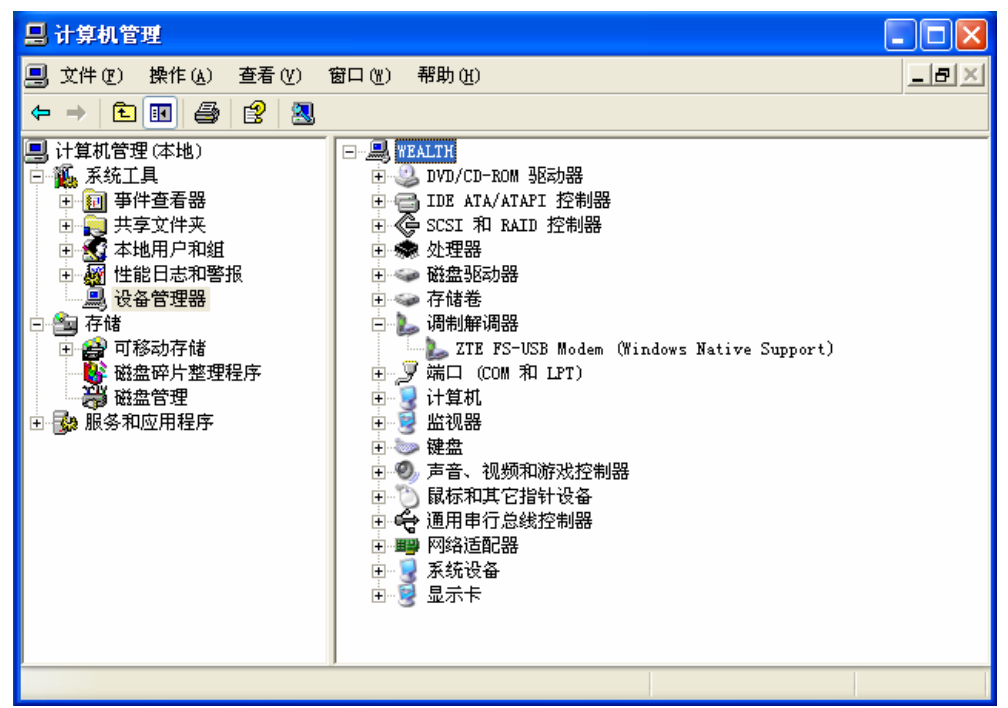

如果没有找到,请卸载软件后,重新运行 Setup.exe,安装终端的驱动程序。

如果再次运行 Setup.exe 后,设备管理器显示如下,说明驱动没有安装成功,请您手动安装 驱动程序。

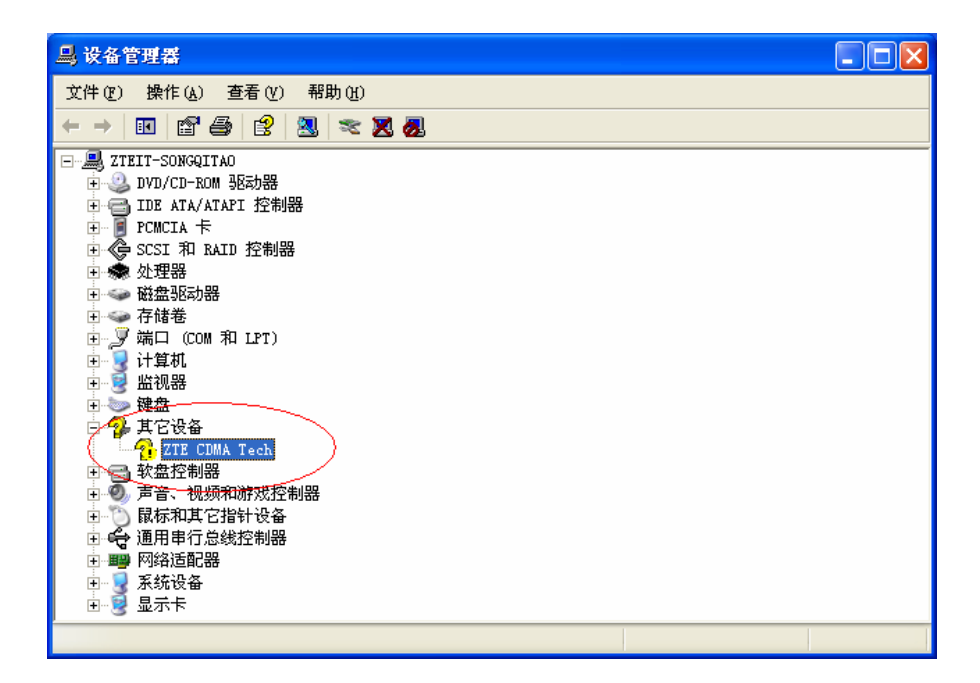

请按照以下步骤手动安装终端的驱动程序。

1. 双击上图中有问题的设备,查看设备的属性,如下图。点击"重新安装驱动程序"按钮。

| ZTE CDILA Tech 属性 ? 🔀              |
|------------------------------------|
| 常规 驱动程序 详细信息                       |
| ZTE CDMA Tech                      |
| 设备类型:其它设备                          |
| 制造商:未知                             |
| 位置: 位置 O (ZTE CDMA Tech)           |
|                                    |
| 此设备的配置不正确。(代码 1)                   |
| 要重新为这个设备安装驱动程序, 请单击"重新安装驱动<br>程序"。 |
|                                    |
| <b>重新安装驱动程序 ①</b>                  |
| 设备用法 @):                           |
| 使用这个设备(启用)                         |
|                                    |

2. 选择"从列表或指定位置安装(高级)",然后点击"下一步"。

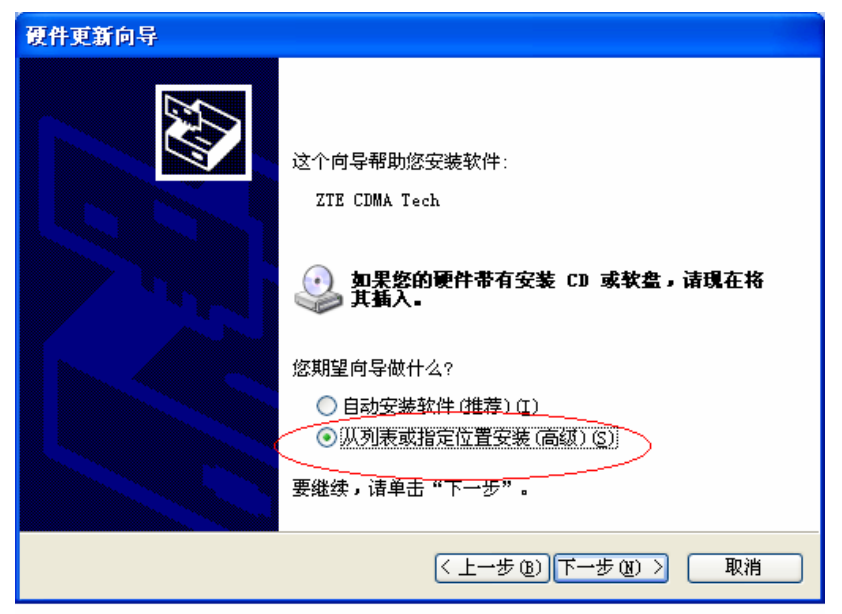

3. 选择"在搜索中包括这个位置",然后点击"浏览"按钮,选择驱动文件。

| 硬件更新向导                                                                                                    |
|----------------------------------------------------------------------------------------------------|
| 请选择您的搜索和安装选项。                                                                                                    |
| <ul> <li>●在这些位置上搜索最佳驱动程序(2)。</li> <li>使用下列的复选框限制或扩展默认搜索,包括本机路径和可移动媒体。会安装找到的最佳驱动程序。</li> <li>■ 搜索可移动媒体(软盘、CD-ROM)(M)</li> <li>● 在搜索中包括这个位置(0):</li> <li>F:\</li> <li>▼ 浏览(2)</li> <li>● 不要搜索。我要自己选择要安装的驱动程序(2)。</li> <li>选择这个选项以便从列表中选择设备驱动程序。Windows 不能保证您所选择的驱动程序与您的硬件最匹配。</li> </ul> |
| < 上一步 (2) 下一步 (2) > 取消                                                                                                    |

4. 选取安装目录下的子目录 "driver" 下的 Win2K、WinXP 或 Vista (根据操作系统选择), 然后点击 "确定"。

| 浏览文件夹                 | ? 🗙      |  |  |
|-----------------------|----------|--|--|
| 选择包含您的硬件的驱动程序的文件夹。    |          |  |  |
|                       |          |  |  |
| 🖃 🧰 ZTEiT             | ~        |  |  |
| 🖃 🧰 ZTEConnector      |          |  |  |
| 🕀 🧰 Bin               |          |  |  |
| 🖃 🫅 driver            | 1        |  |  |
| 🕀 🧰 Vista             |          |  |  |
| 🛅 Win2K               |          |  |  |
| 🛅 Win9x               |          |  |  |
| 🛅 WinXP               |          |  |  |
| 🛅 WinXP-AMD64         |          |  |  |
| 🛅 Localize            | <b>~</b> |  |  |
| <                     | >        |  |  |
| 要查看任何子文件夹,诸单击上面的 + 号。 |          |  |  |
| 确定                    | 2消       |  |  |

5. 点击"完成"完成了驱动安装。

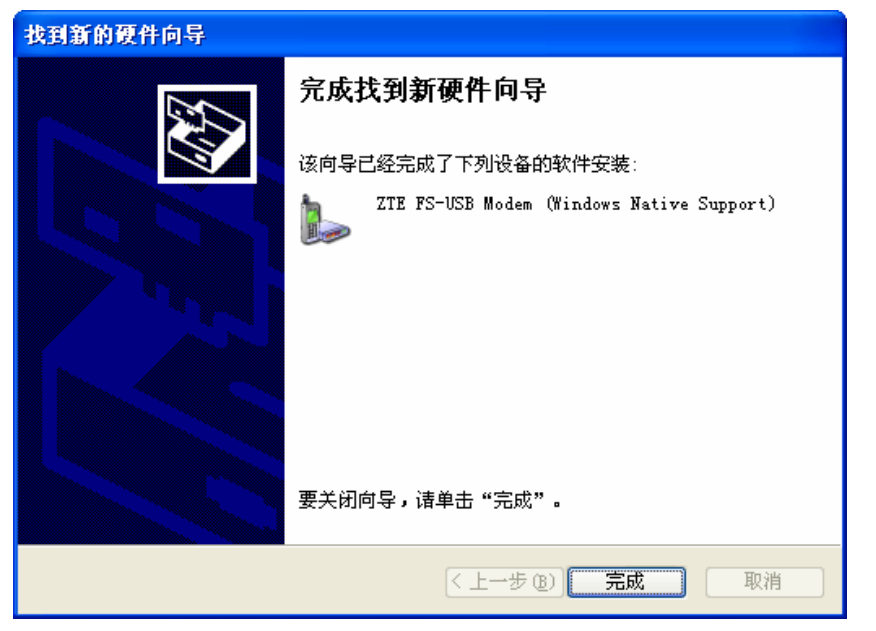

6. 重新连接终端,再查看设备管理器,会看到如下图所示,表明驱动安装成功。

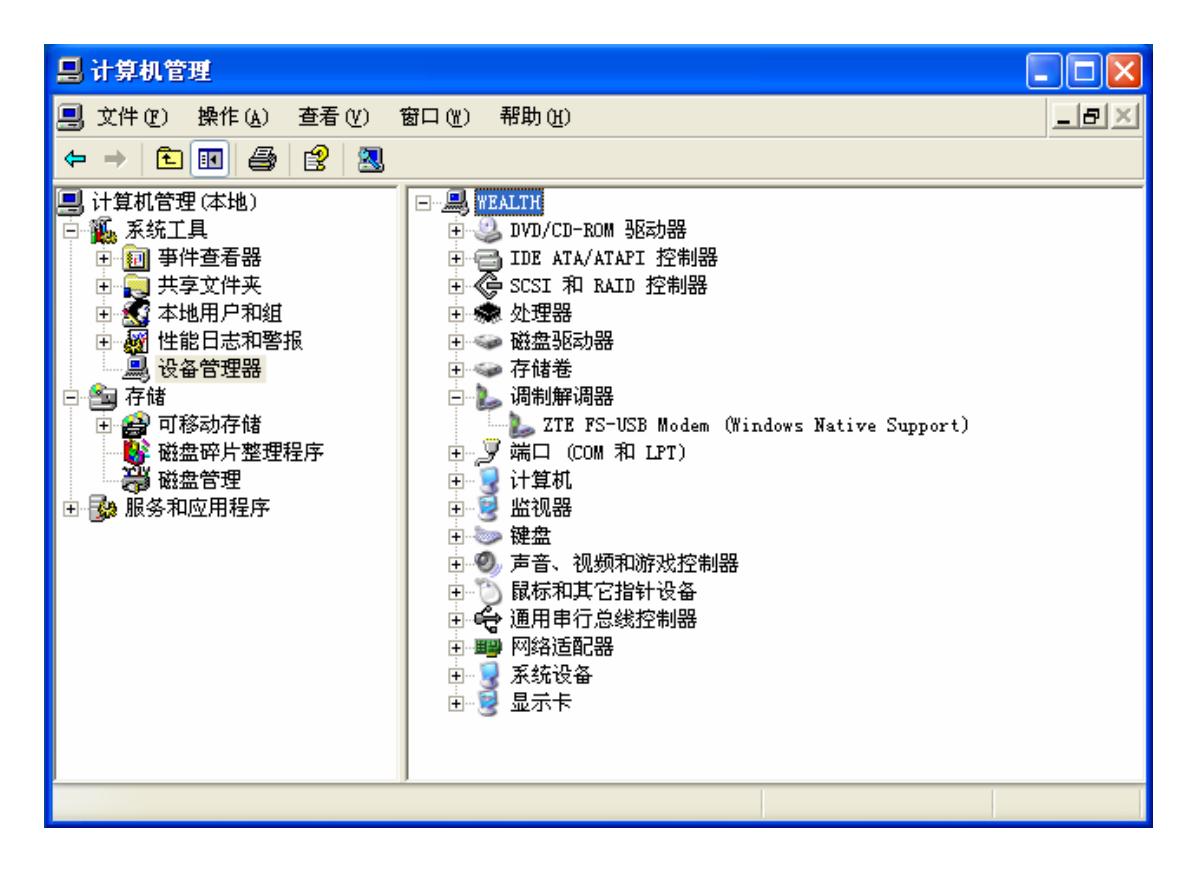

如果不小心卸载了驱动,这时候插上终端的 USB 数据线,会弹出找到新硬件向导。此时也需要安装驱动。请选择"否,暂时不"然后点击"下一步"。

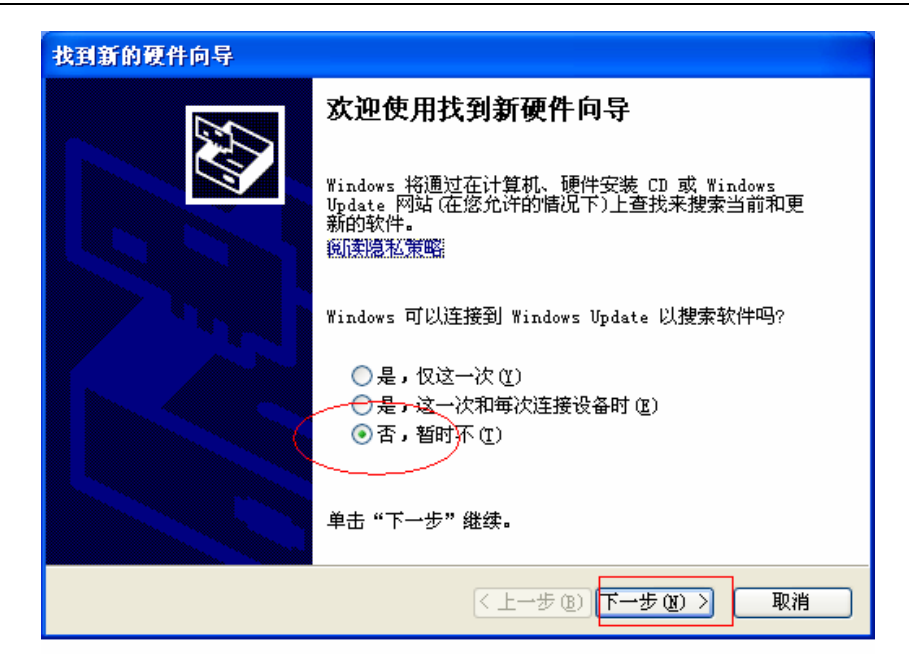

下面的安装步骤与上面所述的安装步骤相同。

| 找到新的硬件向导 |                                                                |
|----------|----------------------------------------------------------------|
|          | 这个向导帮助您安装软件:<br>ZTE USB Modem 3100<br>• 如果您的硬件带有安装 CD 或软盘,请现在将 |
|          | <ul> <li> <b>其払入</b> <ul> <li></li></ul></li></ul>             |
|          | 要继续,请单击"下一步"。                                                  |
|          | <上→步(1) 下→步(1) > 取消                                            |

# 常见故障列表:

| 故障                                                                                           | 原因                                     | 解决方法                                                                                                    |
|----------------------------------------------------------------------------------------------|----------------------------------------|----------------------------------------------------------------------------------------------------|
| 运行 Setup.exe 文件时显<br>示错误                                                                     | 可能是安装文件损坏。                             | 请到公司网站 <u>WWW.ZTEMT.COM</u><br>下载终端拨号程序并重新安装。                                                                                                    |
| 点击 " 连接 " 进行连接时<br>出现 " 调制解调器不能打<br>开… " 之类的提示。                                              | 没有连接终端 , 而直接运<br>行软件。                  | 此时需要先拔掉与 PC 相连的 USB<br>线并重启终端,然后再插上 USB<br>线。                                                                                                    |
| 有时已经安装了 USB 驱<br>动 , 再用 USB 数据线将终<br>端与 PC 相连后 , PC 屏幕<br>右下角提示 " 未知的 USB<br>设备 "。           | 与 PC 操作系统或多个驱<br>动程序有关.                | 从 PC 端拔掉 USB 线 ,将终端关机<br>重启,重新插入数据线。如果问题<br>仍然存在,请多次插拔 USB 数据<br>线。                                                                                                    |
| 重新进行网络连接时,PC<br>提示" 错误 633 : 调制解调<br>器正在使用,或没有正确<br>配置 ", 但是在设备管理器<br>中 ,对 modem 诊断没有问<br>题。 | 上网时的异常操作,如终<br>端异常断电,上网时插拔<br>数据线等。    | 从 PC 端拔掉 USB 线 ,将终端关机<br>重启,重新插入数据线。如果问题<br>仍然存在,需要删除原来安装的驱<br>动重新安装。<br>删除驱动的方法:右键点击"我的<br>电脑"选择"属性""硬件"<br>"设备管理器""modem",右<br>键点击"ZTE USB modem 3100"<br>选择"卸载"。重新连接终端,PC<br>会自动提示安装驱动,按照 PC 的<br>提示即可以重新安装驱动。 |
| 安装结束后 , PC 提示 " 安<br>装时发生错误。"                                                                | 与 PC 操作系统或多个驱<br>动程序有关.                | 请卸载驱动程序,重启电脑,然后<br>重新安装驱动程序。                                                                                                    |
|                                                                                              | 没有连接终端,而直接运<br>行软件。                    | 关闭软件,用 USB 数据线将终端<br>与电脑连接,然后重新运行软件。                                                                                                    |
| 打开串口失败                                                                                       | 有其他软件正在使用终<br>端,如超级终端,或者已<br>经运行了拨号软件。 | 关闭相应的软件,重新运行终端拨<br>号软件。                                                                                                    |
| 没有 R-UIM 卡                                                                                   | 没有插入 R-UIM 卡。                          | 插入 R-UIM 卡。                                                                                                    |
|                                                                                              | 未能正确插入 R-UIM 卡,<br>有时正反面搞错了。           | 请参照说明书正确插入 R-UIM 卡。                                                                                                    |
|                                                                                              | R-UIM 卡损坏,可以用<br>CDMA 手机验证。            | 更换 R-UIM 卡。                                                                                                    |
| 没有信号指示                                                                                       | 天线未插入终端                                | 将天线插入终端。                                                                                                    |

|        | 不在网络服务区。                       | 确认是否在 CDMA 网络服务区。           |
|--------|--------------------------------|-----------------------------|
|        | 天线、RF 部件损坏。                    | 更换相应部件。                     |
| 拨号失败   | 网络参数( 用户名、 密码、<br>电话号码 ) 设置错误。 | 请咨询当地的电信运营商获取网络<br>参数并正确设置。 |
|        | 网络拥挤或网络故障。                     | 稍后再拨。                       |
| 无法连接网络 | 终端正处于联网状态。                     | 重启终端,最好是电源重新插拔一次。           |
|        | 网络信号太弱。                        | 查看信号强度指示 , 并检查天线是<br>否插好。   |